Waters 2695-2489 HPLC系统 操作规程

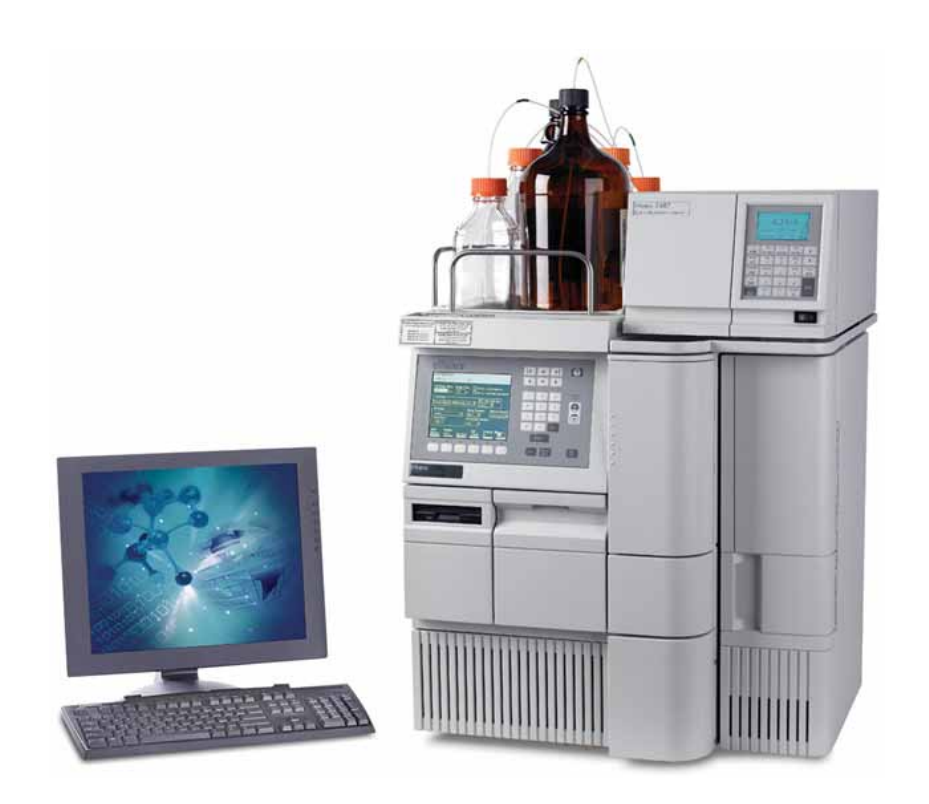

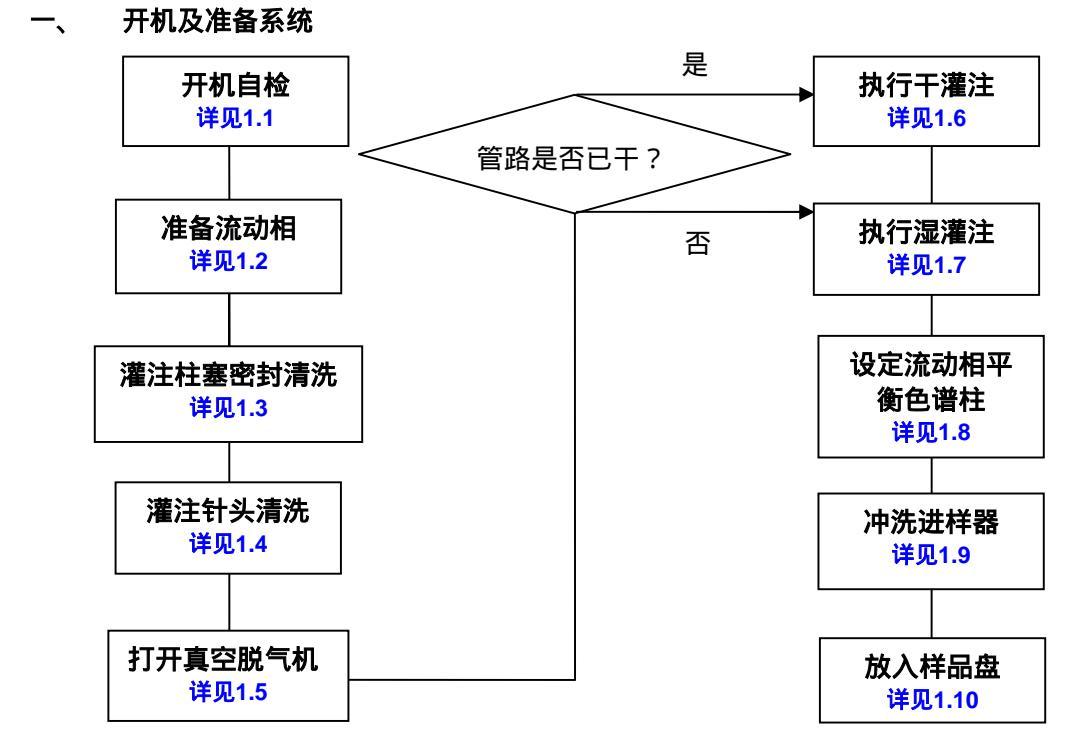

## 2695-2489系统的标准化操作规程

#### 二、 实验

打开计算机,运行Empower软件,选择存放数据文件的Project,运行Run Samples;按软件中的Develop Methods按钮,建立仪器方法,并保存至方法组;按Monitor按钮,观察基线, 待基线平稳,可准备进样。

## 三、 关机

实验结束后,退出Run Samples界面,退出Empower2软件,关闭检测器电源;然后依次进行以下操作:

- 1. 清洗色谱柱约60分钟(详见附录一)
- 2. 灌注柱塞密封,清洗1分钟(<del>详见1.3</del>)
- 3. 灌注针头清洗2次 (**详见1.4**)
- 4. 冲洗进样器(详见1.9,对于缓冲盐或离子对试验,建议用50%乙腈:50%水冲洗进样器)
- 5. 降低流速至0,待系统压力回零后,关闭2695电源。关闭计算机及显示器电源。

| 2695 系统速查表   |        |     |                                                                           |                                                  |                              |     |                                 |                                                    |
|--------------|--------|-----|---------------------------------------------------------------------------|--------------------------------------------------|------------------------------|-----|---------------------------------|----------------------------------------------------|
| WET<br>PRIME | WET 溶剂 |     | PRIME 时系统压力/ system psi                                                   |                                                  | WET PRIME 时压力波动/Delta<br>psi |     |                                 |                                                    |
| 参数           |        | 典型值 | 允许范围                                                                      | 低于 10                                            | 超出该范围                        | 典型值 | 允许范围                            | 超出该范围                                              |
| 7.5mL/min    | 乙腈     | 80  | 清洗单向<br>阀阀芯 <sup>a</sup> 和<br>吸滤头 <sup>b</sup> ;<br>或排气不<br>充分 ,继续<br>湿灌注 | 清洗单向<br>阀阀芯 <sup>a</sup> 和<br>吸滤头 <sup>b</sup> ; | 清洗在线过<br>滤器筛板 <sup>b</sup>   | 9   | 清洗<br>  阀芯<br>  40   滤头<br>  气不 | <mark>清洗单向阀</mark>                                 |
|              | 甲醇     | 110 |                                                                           |                                                  |                              | 10  |                                 | 阀芯 <sup>a</sup> 和吸<br>滤头 <sup>b</sup> ;或排<br>气不充分, |
|              | 水      | 198 |                                                                           | 或排气不                                             |                              | 12  |                                 |                                                    |
|              | 缓冲盐    | 210 |                                                                           |                                                  | 13                           |     | 继续湿灌注                           |                                                    |

<sup>&</sup>lt;u>注</u>:

<sup>а</sup>清洗单向阀:单向阀(共两个)先放在超纯水中超声10分钟,再放在甲醇中超声10分钟。

<sup>b</sup>清洗在线过滤器或吸滤头:将在线过滤器拆下,取出筛板,用30% H₃PO₄水溶液超声清洗20分钟,纯水反复超声清洗至清洗后的水 pH值呈中性,然后用甲醇超声清洗10分钟。

## 1.1 开机 (Powering On)

- 1. 打开Alliance 2695和2489 的电源开关至 ON (1) 的位置, 仪器开始进行自检。
- 2. 仪器将进行大约5分钟的自检过程,待仪器自我测试完毕后,出现以下画面,画面上方的状态显示区会出现"Idle"状态,表示开机测试正常。

| Banner Area | Main<br><default> Idle</default>                                       |                                                                     |
|-------------|------------------------------------------------------------------------|---------------------------------------------------------------------|
|             | Waters 2695<br>Separations Module                                      | 当此处显示"Idle"即"空闲"时,表明仪<br>器处于待命状态 , 可以用仪器面板上的按<br>键来控制仪器。            |
| Data Area   | * Press <b>Menu/</b> for monitoring and direct control *<br>User: User | ▲<br>当此处显示"Remote"即"远程控制"<br>时 表明仪器处于 Empower 软件控制,<br>则仪器面板上的按键无效。 |
|             | 04/21/98 03:22:03pm<br>© 1996 Waters Corporation <b>Revision 1.20</b>  |                                                                     |
| Screen Keys | Develop Run<br>Methods Samples Diag Config Log                         |                                                                     |
|             |                                                                        |                                                                     |

Main Screen

## 操作画面说明:

Banner Area:当前仪器状态显示区。

Data Area:操作画面显示区,可分为两大功能画面,可利用面板的Menu/Status键进行切换。

Screen Keys (屏幕功能键)

## 菜单(Menu)画面下:

Screen Keys (屏幕功能键)如下:

- Develop Method:编辑、修改、删除仪器方法。
- Run Sample:执行样品注射、仪器分析条件。
- Diag:诊断维护仪器。
- Config:设置仪器系统装置。
- Log: 查询仪器使用记录。

| <b>Main</b><br><default></default> | Idle                                        |                         |
|------------------------------------|---------------------------------------------|-------------------------|
|                                    | Waters 2<br>Separations I                   | 695<br>Module           |
| * Press S                          | <b>1enu/</b><br>t <b>atus</b> for monitorir | ng and direct control * |
|                                    | User: User                                  |                         |
| 04/21/98 03:2<br>© 1996 Waters     | 2:03pm<br>© Corporation                     | Revision 1.29           |
| Develop Run<br>Methods Sam         | ples Diag Co                                | mfig Log                |

Log:又称"日志",是仪器的使用记录。 这是一个非常有用的工具,在这里可以查 到仪器的开关机时间、错误的使用记录等 有用的信息!

## Status / Control 画面下:

- (1) Status(1)画面
  - 脱气装置(Degasser)的开启
  - 仪器流速(Flow Rate)的设定
  - 溶剂比例(Solvent Composition)
    的设定

| 2 Status (1)        |             |                                        |    |
|---------------------|-------------|----------------------------------------|----|
| <default></default> | idle        |                                        |    |
| Method:             | Flow:       | System:                                |    |
|                     | 0 0.000 mL  | L/min -1pei                            |    |
| - Compositio        | n           | Sample                                 | ٦l |
| A<br>100.0 % 0.0    |             | D Set Current<br>0 % OFF °C 21.3 °C    |    |
| <u>\$1</u> \$2 \$3  | S4 Degasser | Vac numn. Pressure                     |    |
|                     | Disable     |                                        |    |
|                     |             |                                        |    |
|                     |             |                                        |    |
|                     | Sa<br>Qu    | ample Next Direct<br>Jueue Page Functi | on |

- (2) Status (2)画面
  - 显示仪器内部工作状态,如系统与注射器压力、压力变化(Delta psi)、阀门运转状态

| 🧵 Status (2)               |                                                |               |                    |
|----------------------------|------------------------------------------------|---------------|--------------------|
| <default></default>        | Idle                                           |               |                    |
| Method:                    | Flow:                                          | System:       | Sample:            |
| <direct></direct>          | 0 0.000 mL/min                                 | -1 psi        | 0 psi              |
| Pressure I<br>Max<br>psi 0 | Ripple (past minute) —<br>Min Delta<br>psi psi | V1 V2<br>■©■□ | V3 V4<br>10101010  |
| Syr: <b>Home</b><br>Vial:  | Ndi Wash: Off<br>Injector: Stream              | ]             |                    |
|                            |                                                | ]             |                    |
|                            | Samp le<br>Queue                               | Next<br>Page  | Direct<br>Function |

说明:按"Next Page"键,可进行Status (1)与Status (2)画面切换。

## 1.2 准备溶剂瓶(Preparing Solvent Reservoirs)

- 必须用色谱纯有机溶剂(最好选择进口品牌),水或缓冲盐溶液要用超纯水(18.2MΩ);
- 水相流动相需要每隔48小时重新配制,特别是100%含水流动相的使用时间不得超过
  两天;
- 首先要检查6根管子是否在液面下, 必须确保6根管子全部插到溶剂瓶的底部;
- 溶剂瓶液面必须高于溶剂混合阀(Gradient Proportioning Valve)的位置;而洗针液
  的溶剂瓶应放于试验台面上,与2695仪器底部位于同一水平面上;
- 清洗柱塞密封垫(Seal Wash)的溶液配制: 含5%-10%甲醇的超纯水
- 洗针液(Needle Wash)的配制:50%甲醇:50%水(该比例仅适用于反相实验)

## \*特别提示:

- 玻璃容器必须使用超纯水清洗;
- 所有溶剂和溶液在使用前必须用0.45µm的滤膜过滤,并超声脱气1分钟;
- 用**洁净**的玻璃容器盛放**溶液和流动相**,避免污染

# 1.3 灌注柱塞密封清洗泵 (Priming the Plunger Seal Wash Pump)

操作步骤:

| 1. 回到Menu 画面 , 选择 <b>Diag</b> 。                                                                          |    |                             |  |  |
|----------------------------------------------------------------------------------------------------|----|-----------------------------|--|--|
| Diagnostics<br><default> Idle</default>                                                                  |    |                             |  |  |
| Serial Number: G98SM4582M                                                                                |    |                             |  |  |
| Transducers      Lifetime Counters:        System:      0      csi      Eluent delivered =      0      L | 2. | 确定Seal Wash的管路放在正确的位置。      |  |  |
| Primary: <u>-1</u> pai Injection count = <u>1</u><br>Sample: <u>1</u> pai                                | 3. | 按Prime Seal Wash ,再按Start , |  |  |
|                                                                                                    |    | 直到清洗溶剂流出泵杆密封圈冲洗废液           |  |  |
|                                                                                                    |    | 管,按Halt。                    |  |  |
| Prime Comp Prime Adjust Service Other<br>Seallish Check Ndlush Seals utilities Tests                     | 4. | 按Close。                     |  |  |
| 注意:<br>密封圈清洗(Seal wash)的溶液,在反相液相色谱中可使用90%水/10%甲醇或者使用<br>95%水/5%乙腈(体积比,根据实际需要进行选择)。                       |    |                             |  |  |

# 1.4 灌注针头清洗泵 (Prime the Needle Wash Pump) 操作目的:

- 防止执行样品进样时的交叉污染。
- 当流动相为缓冲液或样品在注射针头内,延长进样器密封圈(Injector Seal)使用寿命。

### 溶剂的选择:

- 根据样品及流动相的化学特性来作选择。
- 若为浓度较高的样品需要较强的溶剂来清洗。
- 不同的色谱实验,所建议使用的清洗溶剂如下表:

| 色谱条件    | 洗针液          |
|---------|--------------|
| 反相缓冲溶液  | 50% 水,50% 甲醇 |
| 反相非缓冲溶液 | 100% 甲醇      |

### 注意

若上述清洗溶剂无法避免进样时的交叉污染,请用较强的溶剂系统进行清洗。 洗针液的溶剂瓶应放于试验台面上,与2695仪器的底部同一水平面上。

### 操作步骤:

- 回到Main 的画面,选择Diag,选择Prime Ndl Wash。
- 缺省设定值为30 秒,若想要多清洗
  几次时,请按Start Again。

| Diagnostics<br><default></default>                                        |                                            | ldle                                                         |                          |               |
|---------------------------------------------------------------------------|--------------------------------------------|--------------------------------------------------------------|--------------------------|---------------|
| Serial Numb<br><b>Transdue</b><br>System: []<br>Primary: []<br>Sample: [] | er: G98SM<br>ers<br>) psi<br>-1 psi<br>pei | 4582M<br>Lifetime Cour<br>Eluent delivere<br>Injection count | nters:<br>d =<br>=       |               |
| Prime C<br>SealWsh C                                                      | omp Prin<br>heck Ndl                       | ne Adjust<br>Jsh Seals                                       | Service O<br>Utilities T | ther<br>es 1s |

## 1.5 打开真空脱气机 (Degasser)

- 1. 按"Menu/Status"键,进入Status (1)画面.
- 2. 利用方向键 将光标移至"Degasser"位置,按**Enter**。
- 3. 利用上下键 ▲ ▼ 选择模式为ON,如下图所示:

| Idle      System:        Verbault>      Flow:      System:        verbault>      1604      psi        composition      Contract      Contract        A      C      D      Set        So      % 0.0      % 920      Set |                              |
|----------------------------------------------------------------------------------------------------|------------------------------|
| Made Pressure<br>On 0 05 psia<br>Vial<br>Vial<br>Vial<br>Max 1642 Mpi 1596 Delta 46<br>Sample Next Direct<br>Queue Page Function                                                                                       | 真空脱气机degasser的<br>模式mode调至ON |
| 注意:<br>在开启真空脱气机时,要确认所有溶剂管路都充满溶剂;若没有溶剂的<br>的Dry Prime 操作。                                                                                                    | 寸请执行溶剂                       |

## 1.6 执行干灌注 (Dry Prime)

## 何时进行Dry Prime?

当溶剂的管子是空的时候,或不小心走干溶剂的时候。

## 操作步骤:

- 首先检查确认流动相溶剂的管子在正确的位置,检测器(Detector)废液管及定量环 (Sample Loop)的废液管置于合适的废液容器中。
- 2. 摇动溶剂瓶内的过滤器(Solvent Filter),防止气泡附着在过滤器表面。
- 3. 将空的针筒插入抽液阀 (Prime/Vent value)中,打开抽液阀(以逆时针的方向将抽液阀旋转3圈)。

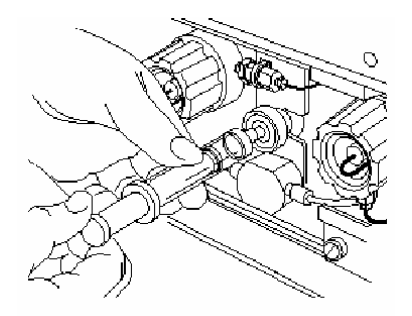

4. 按"Menu/Status"键,进入Status (1)画面,按"Direct Function"功能键,选择Dry

Prime,按Enter。

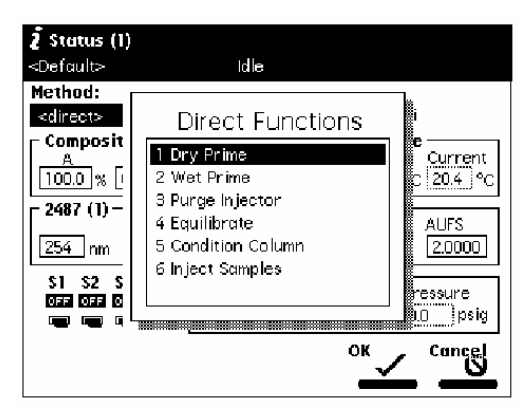

5. 按下欲使用的溶剂开启阀门(例如:Open A),然后将针筒向外拉,抽出约5~10mL溶剂并完 全抽出溶剂管子内的气泡,完成后关闭Prime/Vent 阀门。

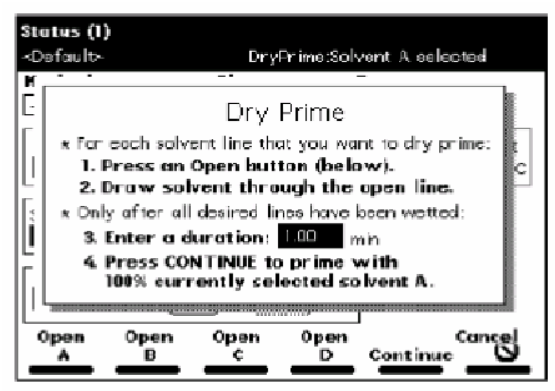

- 6. 在"Enter a duration" 中输入3 分钟,按"Continue" 键,泵即以3.0mL/min的流速进行 清洗 (Purge)。
- 7. 重复上述步骤,对所有要使用的流动相溶剂进行Dry Prime.

## 1.7 执行湿灌注 (Wet Prime)

### 何时执行Wet Prime?

当需要排除气泡时。

## 操作步骤:

- 按"Menu/Status" 键,进入Status (1)画面,利用方向键将光标移至"Composition"字段, 将欲Wet Prime 的溶剂输入100%.
- 按"Direct Function"功能键,选择
  Wet Prime,按Enter。

Wet Prime 的设定值,一般为Flow Rate:7.5mL/min,Time:3.0min, 然后按下"OK"键,泵即开始进行Wet Prime 操作。

| Ž Status (1)           |              |                 |                  |
|------------------------|--------------|-----------------|------------------|
| <default></default>    | Idle         |                 |                  |
| Method:                | Flow:        | System:         |                  |
| <direct></direct>      | 0 0.000 m    | L/min _2P       | si               |
| Composit'              |              | -               | le<br>Current    |
| 100.0 % [              | Wet Pr       | ime             | C <u>21.5</u> °C |
| SI S2 S<br>Dia Dia Dia | Flow Rate:   | Time:           | ressure          |
|                        | 7.500 mL/min | <u>1.00</u> min | 0.0 psig         |
|                        |              |                 | 1                |
|                        |              |                 |                  |
|                        |              | °К 🗸            | Cancel           |
|                        |              |                 |                  |

3. 重复上述的步骤直到对所有溶剂的Wet Prime执行完毕。

## 1.8 设定流动相条件来平衡色谱柱

 按"Menu/Status"键,进入Status (1)画面,利用方向键将光标移至"Composition" 字段,利用仪器面板右侧的数字键设置试验要求的溶剂组成比例,此时会在原溶剂比例 表的下方出现新编辑溶剂比例表(New Composition),如下图所示:

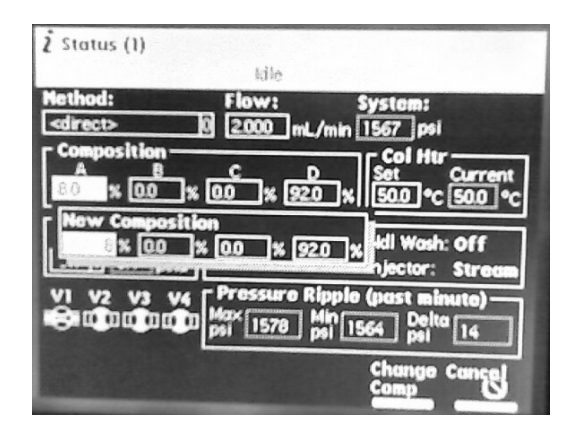

2. 设定好新的溶剂组成比例后,按"Change Comp"功能键(即改变溶剂组成比例 change composition),新设定的溶剂组成比例即确定为当前的比例。

| Ž Status (1)                                                                                                    |                       |                                                                                                    |
|----------------------------------------------------------------------------------------------------|-----------------------|----------------------------------------------------------------------------------------------------|
| 0                                                                                                    | tile .                |                                                                                                    |
| Nethod:                                                                                                    | Flow:                 | System:                                                                                                    |
| <drect></drect>                                                                                                 | 0 <u>1.000</u> mL/min | 770 psi                                                                                                    |
| A B                                                                                                    | C D                   | Set Current                                                                                                    |
|                                                                                                    | 00 % 920 %            | 500 °C 500 °C                                                                                                   |
| Mode Pressure                                                                                                   | Syr: Home             | Ndl Wash: Off                                                                                                   |
| On 10 0.4 psia                                                                                                  | Vial: 1               | Injector: Stream                                                                                                |
| VI V2 V3 V4                                                                                                    | Pressure Ripple       | (past minute)                                                                                                   |
| Sin na na a                                                                                                    | psi 1577 psi 7        | 66 psi 811                                                                                                    |
|                                                                                                    | Sample                | Next Direct                                                                                                    |
| the second second second second second second second second second second second second second second second se | A STATISTICS OF       | The second second second second second second second second second second second second second second second se |

3. 利用方向键将光标移至"Flow"字段,利用仪器面板右侧的数字键设定流速,此时仪 器即用设定的溶剂组成比例和流速来平衡色谱柱。

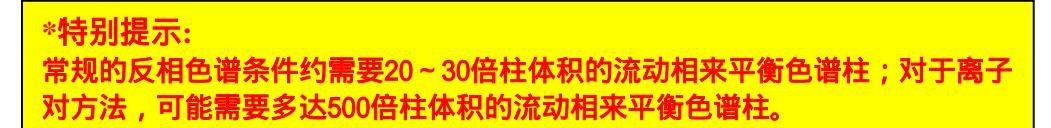

# 1.9. 冲洗进样器 (Purge Injector)

## 何时执行?

- 改变溶剂时。
- 发现注射器及其管路内有气泡时。
- 每天开机和关机的时候。

## 操作步骤:

- 1. 按"Menu/Status"键,进入Status (1)画面,在设定溶剂的画面中设定适当的流速与溶剂 比例(针对缓冲盐或离子对试验,建议设定50%乙腈:50%水的溶剂来冲洗进样器)。
- 2. 按"Direct Function"键,选择Purge Injector,按Enter。

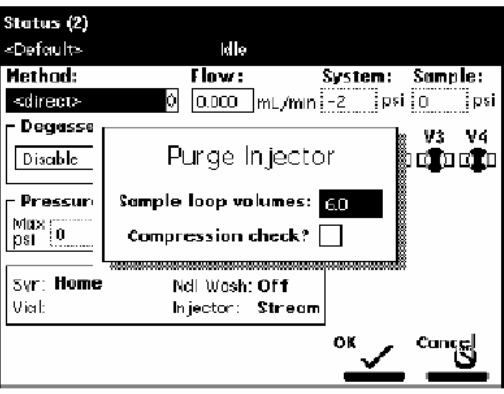

- 3. 输入Sample Loop 体积清洗的倍数(原定值为6 倍),按Enter。
- 4. 压缩测试(Compression Check)请先不需要测试,设定完成后按OK。

## 1.10. 装载样品转盘 (Loading Carousels)

样品盘的颜色及编号如下

| 代号 | 颜色 | 编号       |
|----|----|----------|
| A  | 蓝色 | 1 - 24   |
| В  | 黄色 | 25 – 48  |
| С  | 红色 | 49 – 72  |
| D  | 绿色 | 73 – 96  |
| E  | 白色 | 97 - 120 |

打开样品管理器门,放入样品盘。

| Main                                                                 |                                              |       |  |  |  |  |
|----------------------------------------------------------------------|----------------------------------------------|-------|--|--|--|--|
| <pre>&gt;Uef duits</pre>                                             | Idle                                         |       |  |  |  |  |
| M-1 2500                                                             |                                              |       |  |  |  |  |
| ×× Door is Open ≺∗                                                   |                                              |       |  |  |  |  |
| * Press                                                              | Corcusel at<br>bod position:<br>A(1·24) corr | rol * |  |  |  |  |
|                                                                      |                                              |       |  |  |  |  |
| 04/28/98 11:34:43am<br>@1996 Waters Corporation <b>Revision 1.20</b> |                                              |       |  |  |  |  |
| Next                                                                 | <u>A</u> <u>B</u> <u>A</u> <u>D</u>          | Ê     |  |  |  |  |

- 若要换下一个样品盘时请按Next。
- 将样品瓶放入样品盘内,并记录各瓶号名称.
- 当所有样品盘都放入时,关起舱门转盘会自动定位。

## 附录一 反相色谱柱的使用注意事项

## 新色谱柱的安装和平衡

使用新色谱柱前需要对色谱柱进行润湿和平衡,<mark>注意确保您所使用的流动相和色谱柱储</mark>存溶剂"相溶"。Symmetry/Sunfire 反相色谱柱是在 100%乙腈中储存的。

- a) 依次用水和乙腈(或甲醇)冲洗液相色谱泵系统中含有缓冲盐的流路,然后将色谱 柱按照标签上的箭头方向连接到进样器或保护柱的出口端,标签上的箭头指向检测 器流向(先不要接检测器)
- b) 在 0.1ml/min 流速条件下用 100%纯甲醇或乙腈冲洗色谱柱, 然后在 5 分钟内将 流速升至 1 ml/min。
- c) 当溶液均匀地从柱子出口流出时,停掉流速,将色谱柱出口端接到检测器上(这样 操作可以避免气泡进入检测系统,并且可快速达到基线平衡)
- d) 按照步骤 b)的方法逐渐提高流速
- e) 当压力达到稳定值并且基线平稳后,缓慢降低流速,停泵
- f) 用 5:95 乙腈:水(体积比)冲洗色谱柱 30 分钟【注意流速要从 0.1 ml/min 缓 慢上升至 1 ml/min】
- g) 换上含有离子对试剂的流动相,对色谱柱进行平衡,直到基线平稳
- h) 进标准溶液和样品溶液进行分析

### 注意:

至少用 10 倍柱体积的流动相平衡色谱柱直到基线平稳(例如: 250×4.6mm 的色谱柱柱体积为 4.2 ml,以1 ml/min 流速需要平衡 42 分钟)。如果流动相含有离子对试剂,则需要更长的时间进行色谱柱平衡。

● 当改变流动相时,请将新流动相的流速缓慢升高(最好每次 0.1ml/min 的升幅) 说明:

- 色谱柱放置一段时间不用后重新使用时,需要重新平衡色谱柱。
- 请定期监测色谱柱的柱效(测试方法:70%乙腈/水,254nm,进样二氢苊进行分析)

### 色谱柱清洗建议(针对仪器 24 小时运行的情况)

每 8 个小时后,将流动相中乙腈的比例升高至 60%冲洗色谱柱 45 分钟(此时不需要将含有 离子对的缓冲盐溶液换成水,保持柱温 45 度)。

每 24 个小时后,对色谱柱进行彻底清洗,先用 5:95 乙腈:水(体积比)冲洗色谱柱 30 分钟,然后用纯乙腈冲洗 60 分钟。

### 色谱柱的再生

- 保留时间漂移或者分离度发生变化往往说明色谱柱被污染了,用纯有机溶剂(乙腈或 甲醇)冲洗色谱柱通常可以洗去污染物。
- 根据样品的干净程度定期更换保护柱,压力逐渐增加或者出现分叉峰往往表明需要更 换保护柱了。如果保护柱更换后问题依然存在,说明色谱柱被强吸附的污染物堵塞, 这时需要选择合适的溶剂来溶解这些污染物,比如,变性蛋白可以通过反复几次进 200µl DMSO 来清洗。
- 如果上述方法还是不能解决问题,可以换用一系列疏水性逐渐增强的溶剂来清洗色谱
  柱。更换溶剂的顺序可以为:水-四氢呋喃-二氯甲烷-四氢呋喃-水。

### 色谱柱的保存

避免将色谱柱在含有缓冲盐的流动相中保存,如果流动相中含有缓冲盐,应该先用 10 倍柱 体积的 HPLC 级超纯水(18 MΩ)冲洗,然后用 100%乙腈冲洗保存,并注意将色谱柱两端 完全密封,以避免柱子"干涸"。

## 附录二 液相色谱工作中常见问题解答(共2页)

| 问题            | 可能原因                 | 解决办法                                                    |  |  |  |
|---------------|----------------------|---------------------------------------------------------|--|--|--|
| 压力高           | 1.温度太低               | 1、升高温度(如 35-40 柱温)可以降低压力                                |  |  |  |
|               | 2.流速太高               | 2、注意色谱柱内径减小的时候应当降低体积流速                                  |  |  |  |
|               | 3.流动相粘度大             | 3、检查所用流动相溶剂是否正确(如错将甲醇用成了乙腈)                             |  |  |  |
|               | 4.仪器或管路堵塞            | 4、分段排查,对清洗堵塞部位(如盐堵塞,需用高比例水冲洗)                           |  |  |  |
|               | 5.压力传感器出现问题          | 5、取下色谱柱后观测压力,如果压力还高,则需要更换压力传题                           |  |  |  |
|               | 6.柱前在线过滤片或保护柱        | 或联系 800 - 820 - 2676                                    |  |  |  |
|               | 7.色谱柱堵塞              | 6、更换在线过滤片或保护柱                                           |  |  |  |
|               | A)流动相中盐浓度过高,与纯溶剂相遇析出 | 7、清洗或更换色谱柱                                              |  |  |  |
|               | B)样品溶液和流动相不互溶造成样品析出  | A) 检查流动相中各组分是否兼容,是否有盐析出的情况;对于含缓冲盐的流动相,避免直接切换到高比例甲醇或乙腈体系 |  |  |  |
|               |                      | B) 检查样品溶液是否和流动相互溶 ,是否有样品在流动相中析出;                        |  |  |  |
| 压力不稳          | 1.泵排气操作不充分           | 1、对各个管路进行灌注                                             |  |  |  |
| (1-5 项依次进行排查) | 2.流动相没有正确进行脱气处理      | 2、检查在线脱气机是否打开,或脱气包是否漏液                                  |  |  |  |
|               | 3.所用流动相溶剂不互溶或易挥发     | 3、检查缓冲盐的称样量是否正确,缓冲盐是否混合均匀;流动相中<br>各成分是否互溶               |  |  |  |
|               | 4.溶剂瓶内的吸滤头部分堵塞       | 4、清洗吸滤头(用 30%磷酸,水,甲醇超声)                                 |  |  |  |
|               | 5.压力传感器问题            | 5、更换,或联系 800-820-2676                                   |  |  |  |
| 压力低           | 1. 泵关闭               | 1、打开泵                                                   |  |  |  |
| 或没有压力         | 2.流速太低               | 2、设定合适的流速 , 一般为 1.0ml/min                               |  |  |  |
|               | 3.所用溶剂不正确            | 3、流动相是不是用错了(甲醇用成了乙腈)                                    |  |  |  |
|               | 4. 温度太高              | 4、设定柱温 35-40                                            |  |  |  |

|                 | 5.泵输液流速不正确(泵失效)       | 5、测定各个管路的流量是否正确                                          |
|-----------------|-----------------------|----------------------------------------------------------|
|                 | 6.泵未输送溶剂:             | 6、                                                       |
|                 | A).储液瓶内无溶剂            | A).补加正确的溶剂,并超声脱气(水相过膜)                                   |
|                 | B).溶剂入口过滤头堵塞          | B).过滤头取下清洗(用 30%磷酸,水,甲醇超声)                               |
|                 | C).泵没有正确排气            | C).做干灌注                                                  |
|                 | D).入口管路中有空气           | D).做湿灌注                                                  |
|                 | 7.自动进样器在冲洗(PURGE)时被卡住 | 7、清洗进样器,查看进样器针管是否输液                                      |
|                 | 8.泵保险丝断了              | 8、更换保险丝                                                  |
|                 | 9.系统内有泄漏              | 9、分段检查,更换泄漏部件                                            |
| 保留时间改变、峰形差、柱效下降 | 1.色谱柱被污染              | 1.根据污染物的特性清洗色谱柱(参考色谱柱部分)                                 |
|                 | 2.偏酸或中性条件下键合相流失       | 2.选择合适的色谱柱进行偏酸流动相条件的分析,如 Sunfire 或                       |
|                 | 3.色谱柱在高 pH 条件下发生溶解    | XBridge 色谱柱                                              |
|                 |                       | 3.硅胶基质色谱柱耐受的 pH 范围是 2~8 , 请选择杂化颗粒技术的<br>色谱柱进行中至高 pH 分离条件 |
| 所有色谱峰分叉、变形      | 色谱柱柱头塌陷,填料颗粒溶解        | 更换色谱柱,选择杂化颗粒技术色谱柱                                        |

附录三 2695 系统状态监控表 (用户填写)

|                                                                      | 色谱柱         |           |       | 流动相 |                         |              | 压力波力     |     |  |
|----------------------------------------------------------------------|-------------|-----------|-------|-----|-------------------------|--------------|----------|-----|--|
| 检测项目                                                                 | 品牌          | 尺寸        | 粒径 µm | 柱温  | 组成                      | 流速<br>mL/min | 系统压力 psi | psi |  |
| 例:三聚氰胺                                                               | Sunfire C18 | 3.9*150mm | 5     | 40  | 10%乙腈:90% 10mM<br>辛烷磺酸钠 | 1            | 950      | 50  |  |
|                                                                      |             |           |       |     |                         |              |          |     |  |
|                                                                      |             |           |       |     |                         |              |          |     |  |
|                                                                      |             |           |       |     |                         |              |          |     |  |
|                                                                      |             |           |       |     |                         |              |          |     |  |
|                                                                      |             |           |       |     |                         |              |          |     |  |
|                                                                      |             |           |       |     |                         |              |          |     |  |
|                                                                      |             |           |       |     |                         |              |          |     |  |
|                                                                      |             |           |       |     |                         |              |          |     |  |
|                                                                      |             |           |       |     |                         |              |          |     |  |
| 注:若系统压力过大,清洗色谱柱。                                                     |             |           |       |     |                         |              |          |     |  |
| - 石永统広力辺小,力校亘澜。<br>  若压力波动大干 50psi . 清洗单向阀阀芯和吸滤头(详见《2695 系统速查表》注释)   |             |           |       |     |                         |              |          |     |  |
| 「中国」(中国)、「PU」(中国)、「PU」(中国)、「PU」(中国)、「PU」(中国)、「PU」(中国)、「PU」(PU)、「PU)、 |             |           |       |     |                         |              |          |     |  |

建议将本页作为仪器状态检查表,放在仪器旁边,每天检查表中的项目,并做好记录和维护工作使系统处于最佳状态!